## HOW TO VOTE ONLINE - ALLIED HEALTH PROFESSIONALS ONLY

Allied Health Professionals can vote from **Tuesday 6 December 2016 to Tuesday 13 December 2016** by following the below steps:

**STEP 1** - Once the voting is open you can click on the link below that will take you to the voting site for the proposed agreement.

## www.myvote.com.au/ahpvphs

Alternatively, you can also type the above web address into the address bar at the top of your web browser on your computer, as follows:

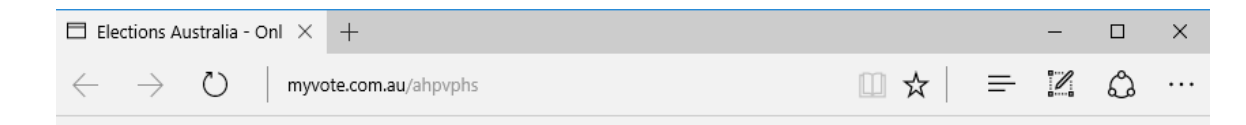

**STEP 2** – Once you have correctly entered the voting web address you will see the following:

| <b>Elections Australia Pty Ltd</b><br>Conducting elections throughout Australia since 1974                                                                                                    |                                                                  |
|----------------------------------------------------------------------------------------------------|------------------------------------------------------------------|
| ALLIED HEALTH PROFESSIONALS<br>(VICTORIAN PUBLIC HEALTH SECTOR)<br>SINGLE INTEREST ENTERPRISE AGREEMENT 2016-2020                                                                                                    | Type your surname                                                |
| Please fill in your details below then click on the submit button<br>This information is only used to check that you are eligible to vote and<br>that you have not already voted. The way you vote remains secret.<br>This information remains confidential and will be destroyed after the completion of the ballot.<br>Surname | Type your employee number/identifier<br>Enter your date of birth |
| Employee Number   01 < 01 < 2000    Date of Birth (dd/mm/yyyy)   Albury Wodonga Health (Wodonga Hospital only)    Employer (click on your employer)                                                                                                    | Select from the drop down box the name of your Employer          |
| Submit Your Details                                                                                                    | Click on "Submit Your Details"                                   |

If you submit your details and it is unsuccessful please contact your Employer to confirm what details were provided to Elections Australia. Before doing so please:

- 1. Double check that the information you have entered into the voting website is correct.
- 2. <u>Make sure that you have not added extra spaces</u> at the end or start of any of the fields in the voting website.

**STEP 3** – Once you have correctly entered the above information you will have an opportunity to cast your vote and will see the following:

| <b>Elections Australia Pty Ltd</b>                                                                                                    |                                                                    |
|----------------------------------------------------------------------------------------------------|--------------------------------------------------------------------|
| Conducting elections throughout Australia since 1974                                                                                             |                                                                    |
| Do you approve the proposed<br>Allied Health Professionals<br>(Victorian Public Health Sector)<br>Single Interest Enterprise Agreement 2016-2020 |                                                                    |
| Click on either the YES or NO box then click on the submit button.<br>If you make a mistake click the same box again to clear the entry.         | Click this box if you <b>approve</b> the proposed agreement        |
|                                                                                                    |                                                                    |
| YES - I approve the Agreement.                                                                                                    | Click this box if you <b>do not approve</b> the proposed agreement |
| NO - I do not approve the Agreement.                                                                                                    |                                                                    |
| Submit Ballot                                                                                                    | Click on "Submit Ballot"                                           |

Please note that your personal information is only used to check that you are eligible to vote and that you have not already voted. The way you vote remains secret.